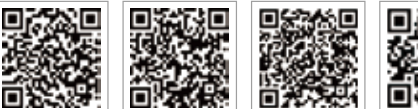

Aplicación Aplicación SEMS Portal . PV Master

LinkedIn Sitio web oficial

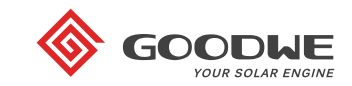

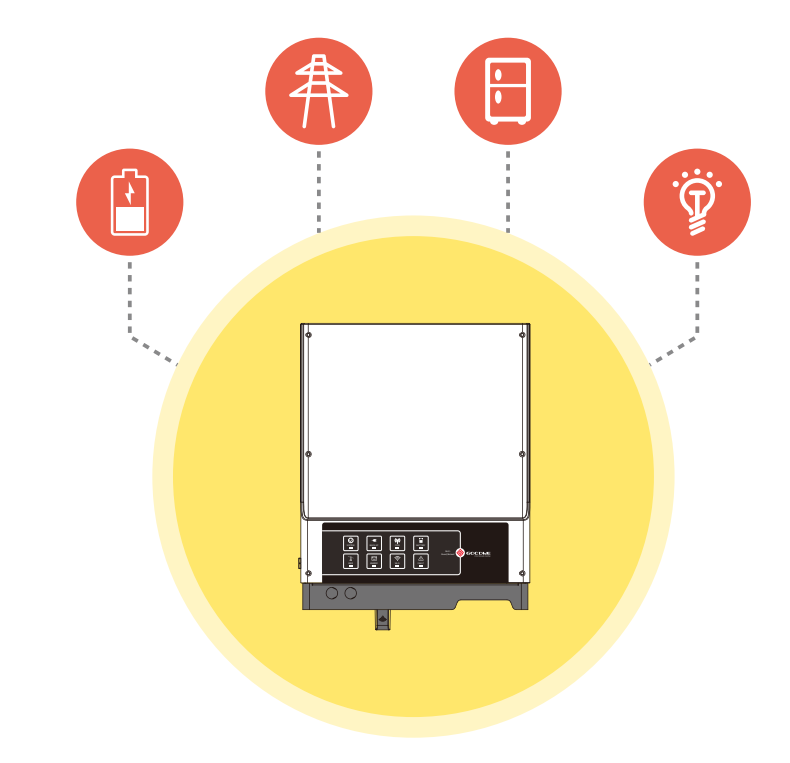

# GUÍA DE INSTALACIÓN RÁPIDA DE S-BP

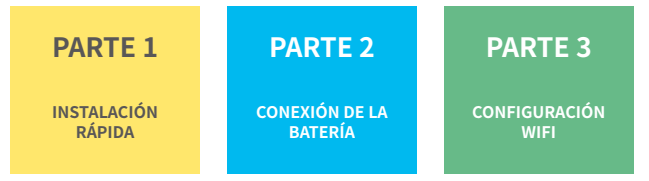

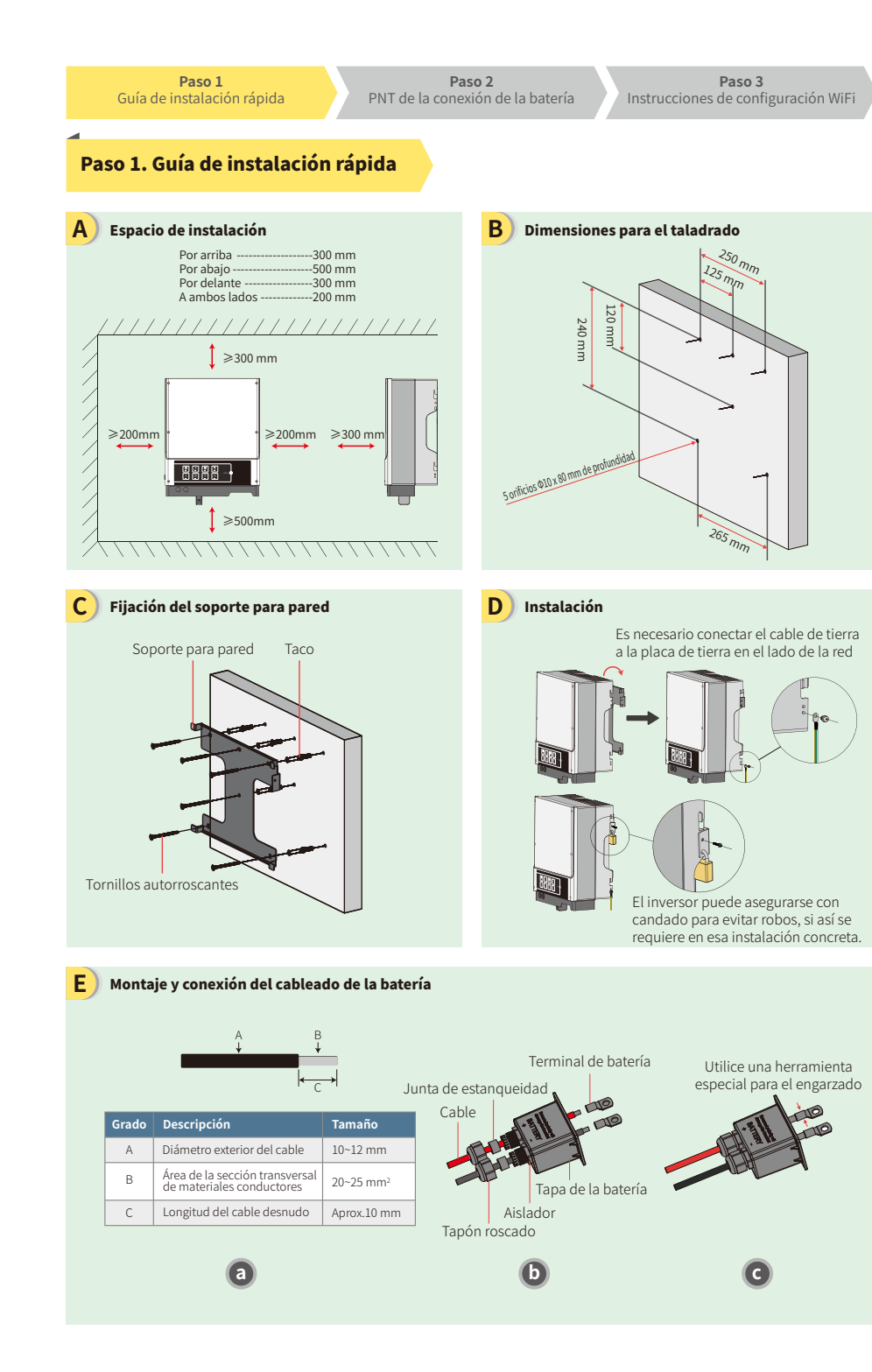

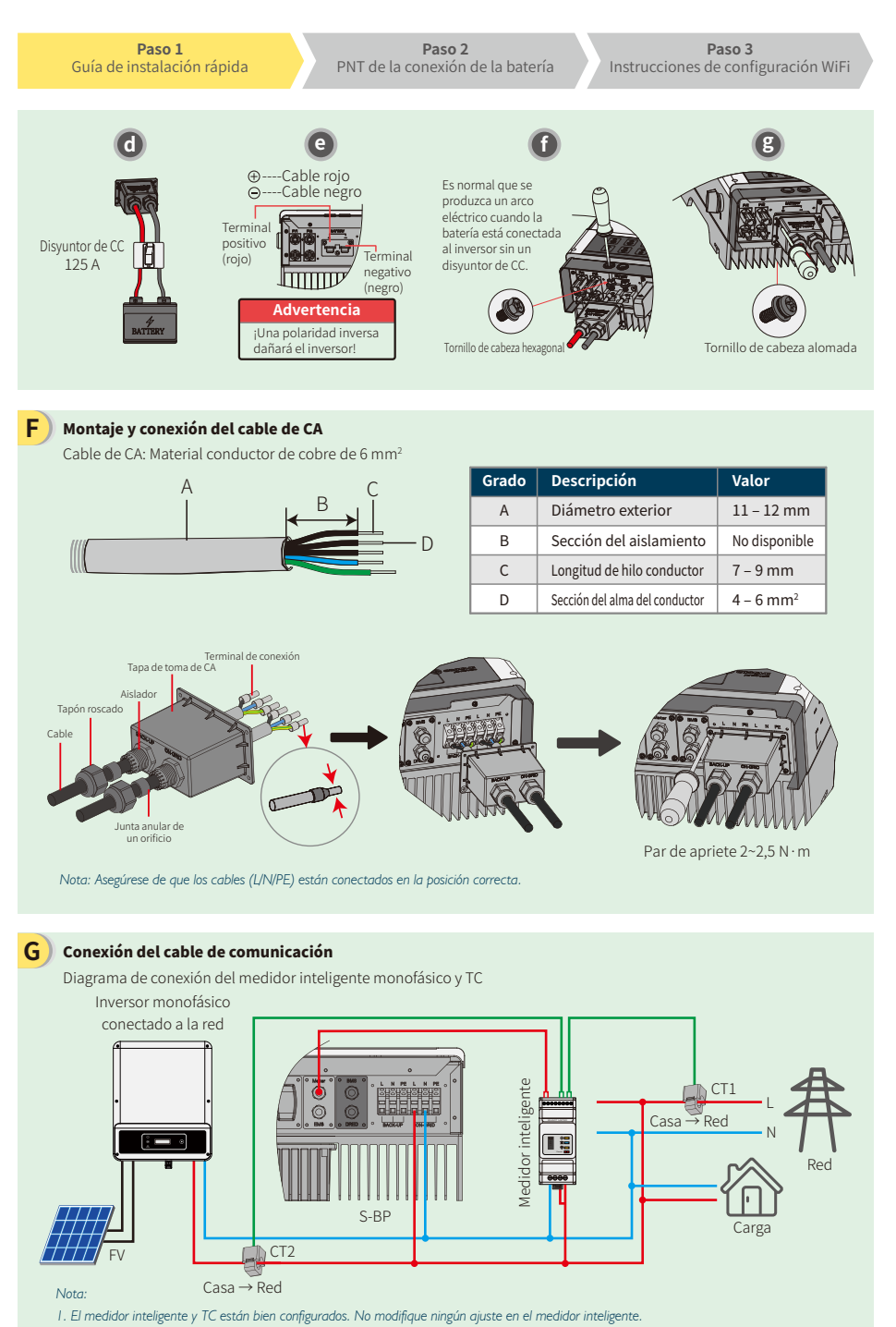

2. El TC debe estar conectado en la misma fase que el cable de potencia del medidor inteligente.

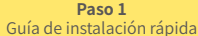

Paso 2 PNT de la conexión de la batería Paso 3 Instrucciones de configuración WiFi

#### G Conexiones del cable de comunicación

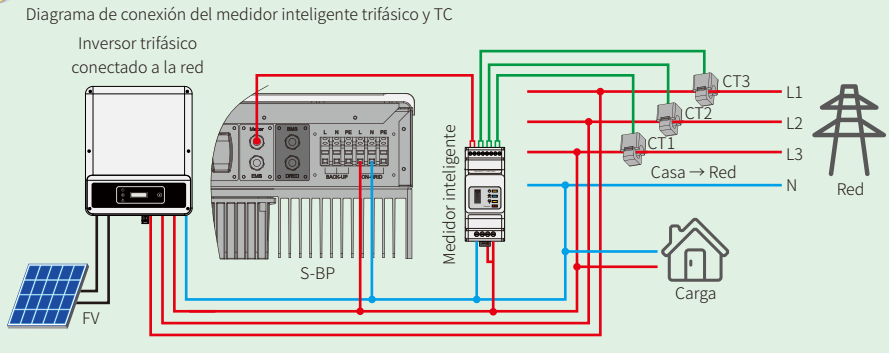

#### Nota:

- I. Utilice el medidor inteligente con los tres (3) TC suministrados en la caja del producto GoodWe.
- 2. El cable de TC se suministra por defecto con una longitud de 3 m. Se puede extender hasta un máximo de 5 m.
- 3. El cable de comunicación del medidor inteligente (RJ45) está conectado al inversor (cable "Al medidor inteligente") y se puede ampliar hasta un máximo de 100 m. Se debe utilizar el cable y conector estándar RJ45, como se indica a continuación:

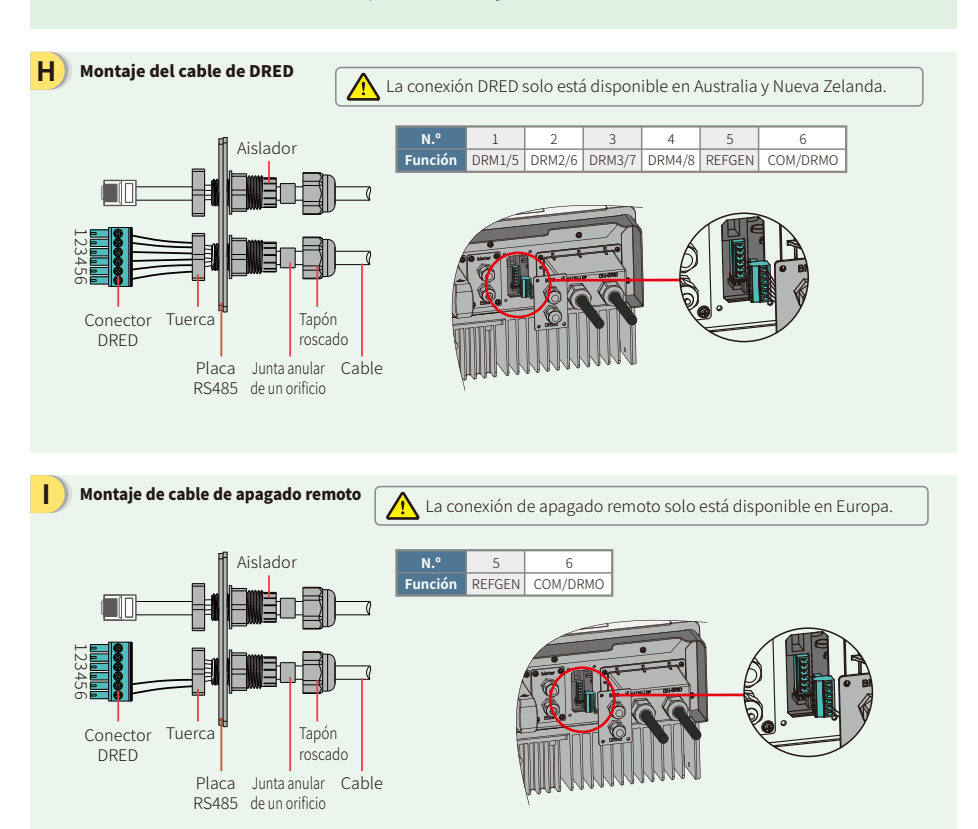

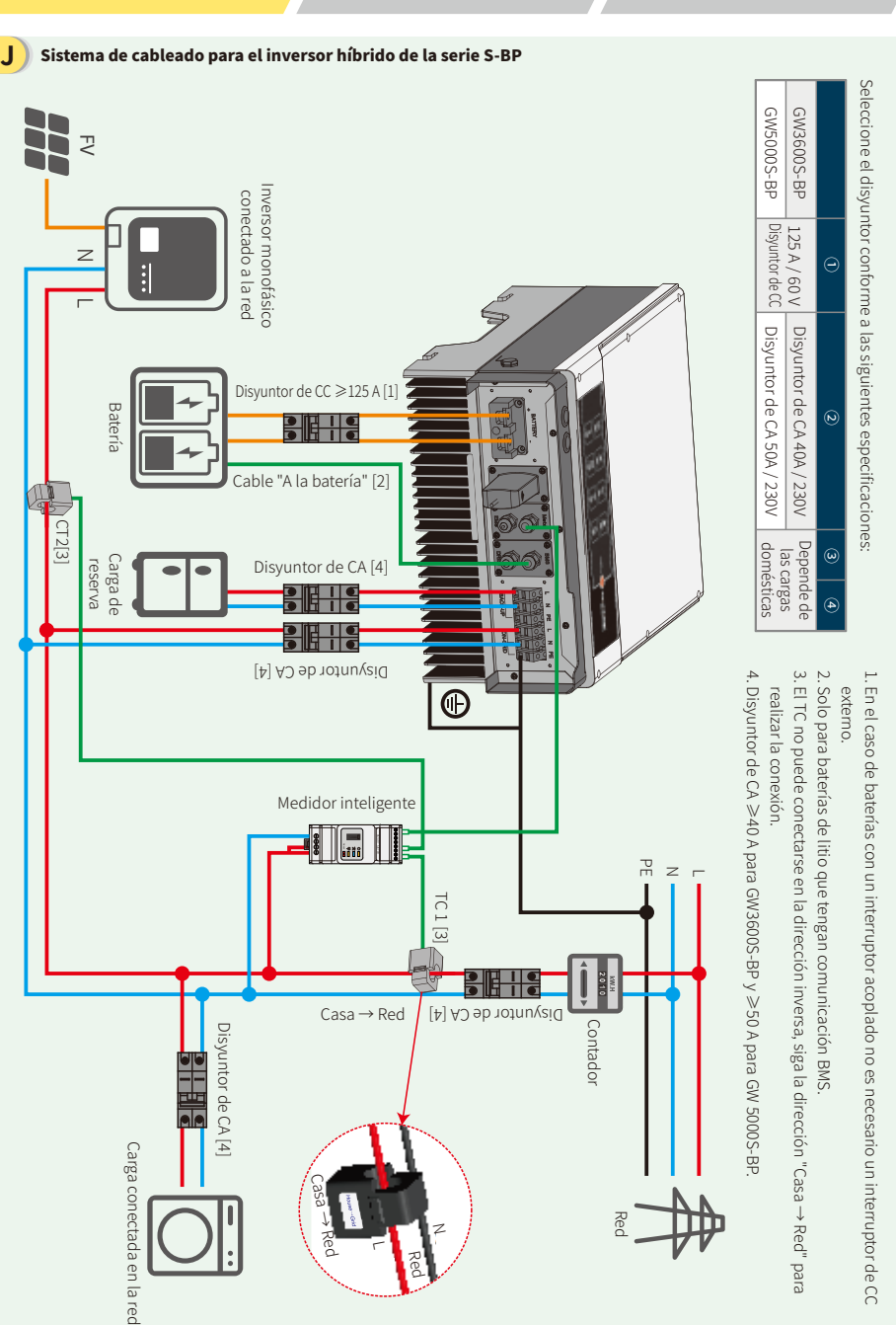

Paso 2

PNT de la conexión de la batería

Paso 1 Guía de instalación rápida

#### Paso 3 Instrucciones de configuración WiFi

Paso 3 Instrucciones de configuración WiFi

Paso 2. PNT de la conexión de la batería al inversor EM

Nota: este manual únicamente describe los métodos de conexión entre la batería y los inversores GoodWe. Si desea información sobre otras acciones relacionadas con la batería, consulte el manual de usuario de la batería. En este manual solo se indican algunos modelos de batería, no todos ellos. Se reserva el derecho de modificar los modelos de baterías sin previo aviso.

#### 1. BYD

Para la serie B-BOX de BYD con inversor híbrido.

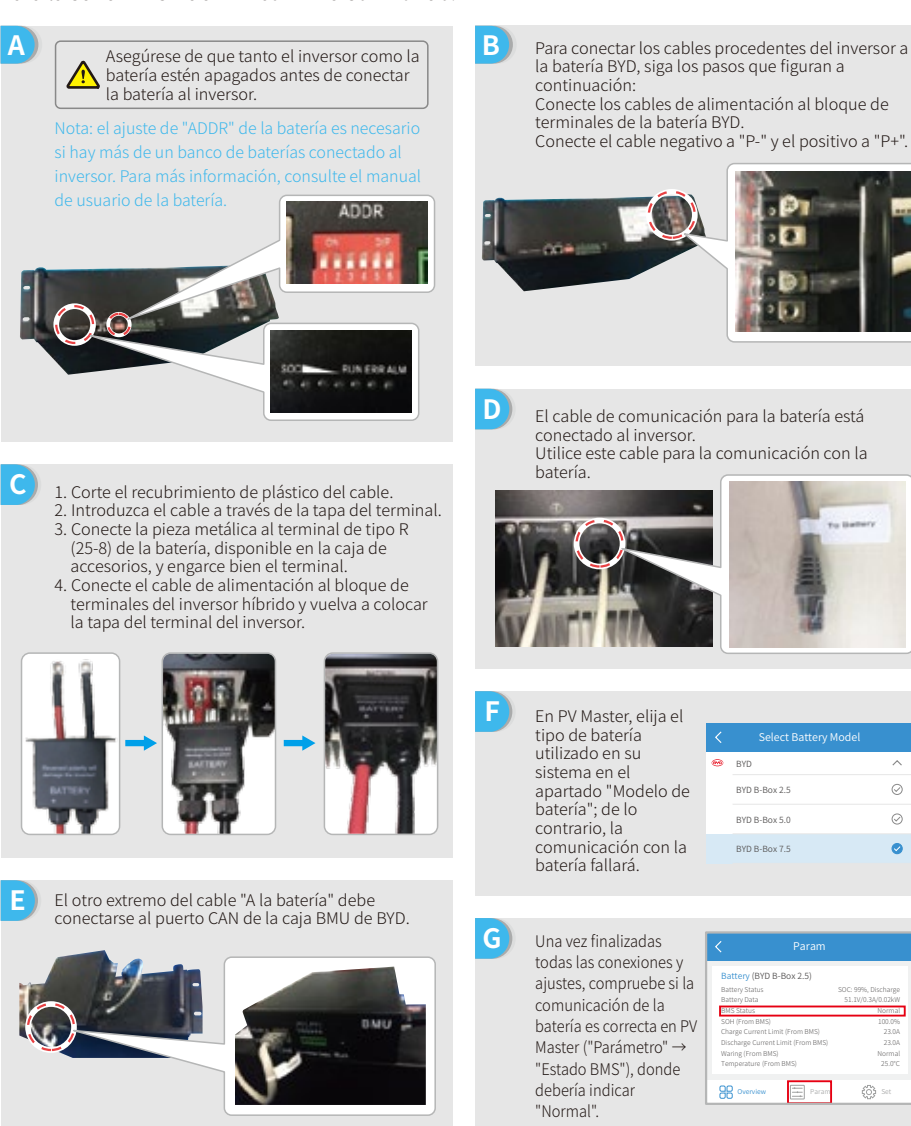

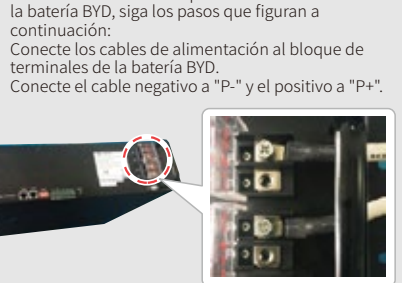

El cable de comunicación para la batería está conectado al inversor. Utilice este cable para la comunicación con la

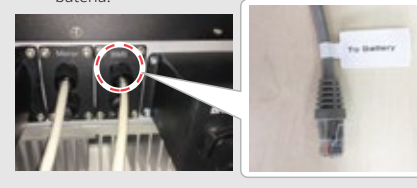

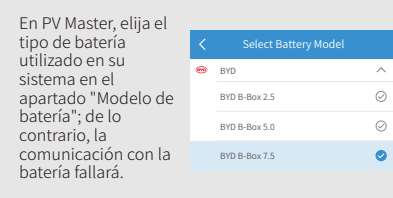

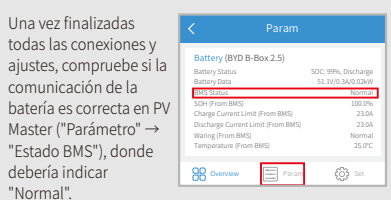

Paso 1 Guía de instalación rápida

Paso 3 Instrucciones de configuración WiFi

# 2. BYD

Para la serie LV de BYD con inversor híbrido

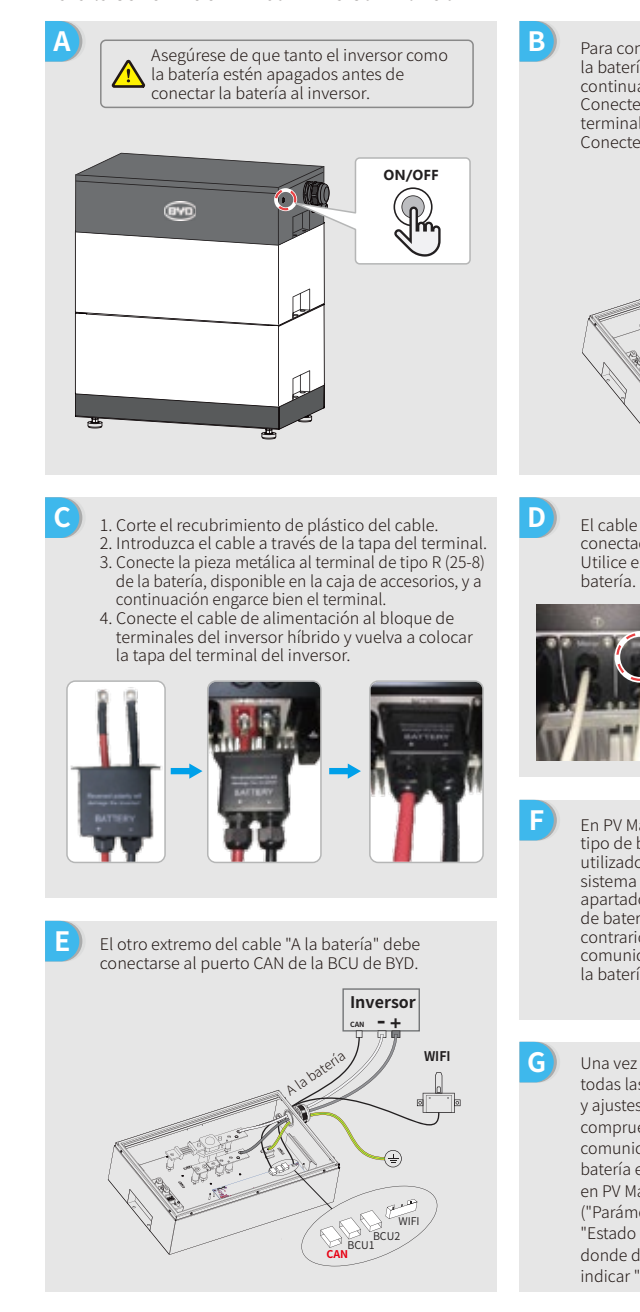

Para conectar los cables procedentes del inversor a la batería BYD, siga los pasos que figuran a continuación: Conecte los cables de alimentación al bloque de terminales de la batería BYD. Conecte el cable negativo a "-" y el positivo a "+".

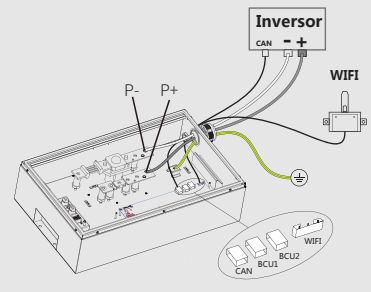

El cable de comunicación para la batería está conectado al inversor. Utilice este cable para la comunicación con la

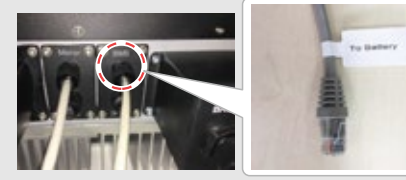

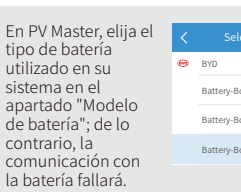

| el | < | Select Battery Model     |           |
|----|---|--------------------------|-----------|
|    | • | BYD                      | ^         |
|    |   | Battery-Box Pro/Res 7.5+ | $\oslash$ |
|    |   | Battery-Box Pro 16.5     | $\oslash$ |
|    |   | Battery-Box L 3.5        | 0         |
|    |   |                          |           |
|    |   |                          |           |

Una vez finalizadas todas las conexiones y ajustes, compruebe si la comunicación de la batería es correcta en PV Master ("Parámetro" → "Estado BMS"), donde debería indicar "Normal"

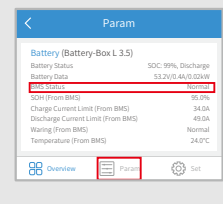

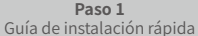

В

D

G

Paso 3 Instrucciones de configuración WiFi

# 3. GCL

Para la serie E-KwBe de GCL con inversor híbrido

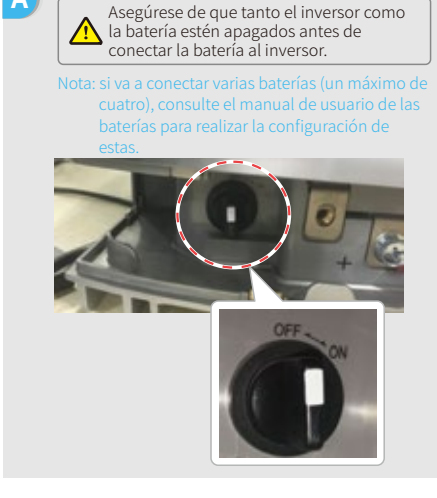

- 1. Corte el recubrimiento de plástico del cable. 2. Introduzca el cable a través de la tapa del terminal. 3. Conecte la pieza metálica al terminal de tipo R (25-8) de la batería, disponible en la caja de accesorios, y a
- continuación engarce bien el terminal. 4. Conecte el cable de alimentación al bloque de terminales del inversor híbrido y vuelva a colocar la tapa del terminal del inversor.

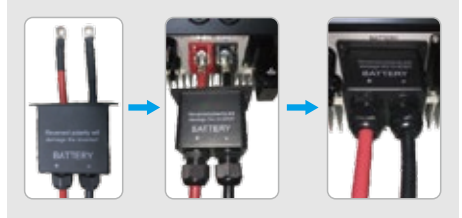

El otro extremo del cable "A la batería" debe conectarse al puerto CAN de la caja BMU de BYD. BML

continuación: Conecte los cables de alimentación al bloque de terminales de la batería GCL. Conecte el cable negativo a "-" y el positivo a "+".

Para conectar los cables procedentes del inversor a

la batería GCL, siga los pasos que figuran a

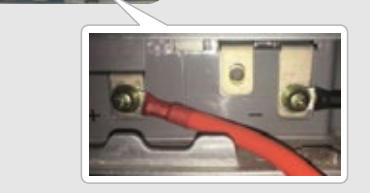

El cable de comunicación para la batería está conectado al inversor. Utilice este cable para la comunicación con la batería.

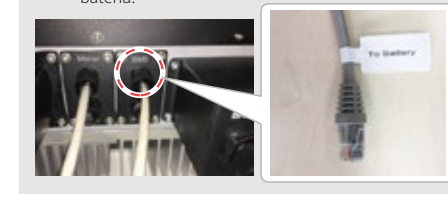

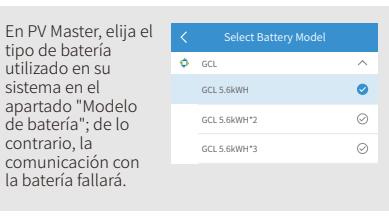

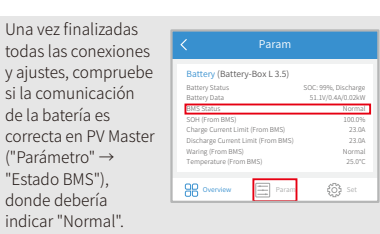

Paso 1 Guía de instalación rápida

4. LG

C

Paso 2

Para la serie RESU de LG con inversor híbrido.

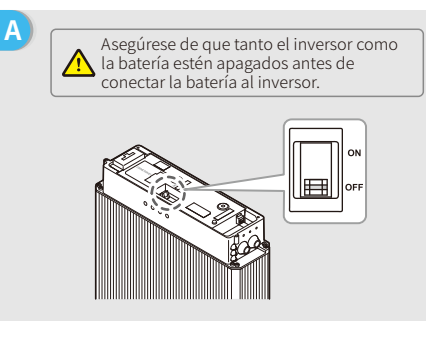

Conecte los cables de alimentación al bloque de

2. Conecte la pieza metálica al terminal de tipo R (25-8) de la batería, incluida en los accesorios de cables de la batería LG, y a continuación engarce

3. Vuelva a colocar la tapa del terminal de batería.

El cable de comunicación para la batería está

Utilice este cable para la comunicación con la

Hay tres interruptores DIP y tres selectores giratorios en la batería, que deben ajustarse como se indica a

1. Retire la tapa del terminal que cubre el bloque de

terminales a través del ojal.

terminales.

bien el terminal.

conectado al inversor.

batería

continuación:

G

В Retire la tapa superior sujetando ambos lados de la tapa superior y tirando de ella hacia arriba.

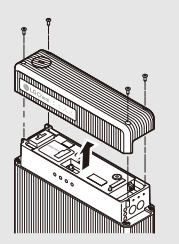

Paso 3

Instrucciones de configuración WiFi

- D 1. Corte el recubrimiento de plástico del cable. 2. Introduzca el cable a través de la tapa del terminal. 3. Conecte la pieza metálica al terminal de tipo R (25-8)
- de la batería, disponible en la caja de accesorios, y a continuación engarce bien el terminal. 4. Conecte el cable de alimentación al bloque de
- terminales del inversor híbrido y vuelva a colocar la tapa del terminal del inversor.

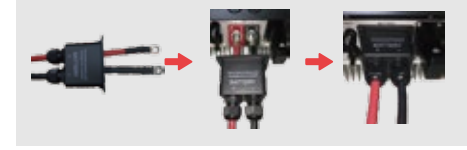

El otro extremo del cable "A la batería" debe conectarse al puerto de la parte superior de la batería de LG.

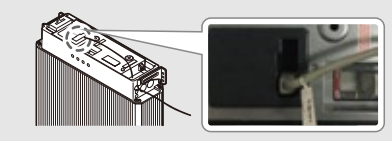

En PV Master, elija el tipo de batería utilizado en su sistema en el apartado "Modelo de batería"; de lo contrario, la comunicación con la batería fallará.

| C | LG            | ^         |
|---|---------------|-----------|
|   | LG RESU 5.4EX | $\oslash$ |
|   | LG RESU 10    | $\oslash$ |
|   | LG RESU 6.5   | 0         |
|   |               |           |

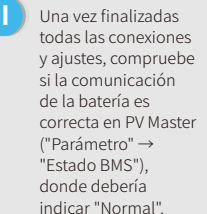

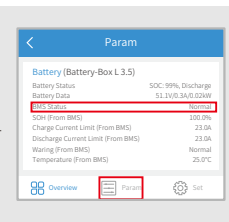

Paso 1 Guía de instalación rápida

D

G

Paso 3 Instrucciones de configuración WiFi

### 5. Pylon

Para la serie US2000 y US3000 de Pylon con inversor híbrido

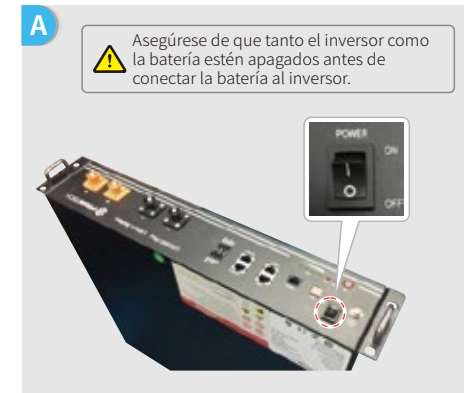

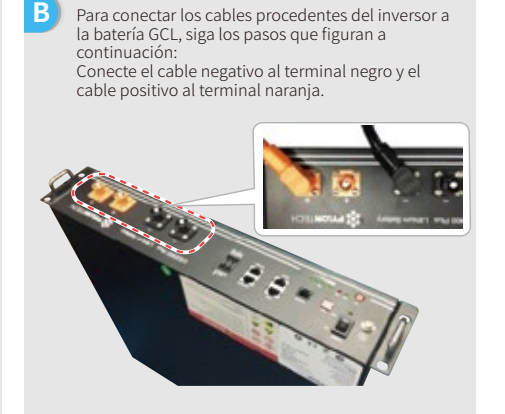

El cable de comunicación para la batería está

Utilice este cable para la comunicación con la batería.

conectado al inversor.

С 1. Corte el recubrimiento de plástico del cable. 2. Introduzca el cable a través de la tapa del terminal. 3. Conecte la pieza metálica al terminal de tipo R (25-8) de la batería, disponible en la caja de accesorios de GoodWe, y a continuación engarce bien el terminal. 4. Conecte el cable de alimentación al bloque de terminales del inversor híbrido y vuelva a colocar la tapa del terminal del inversor.

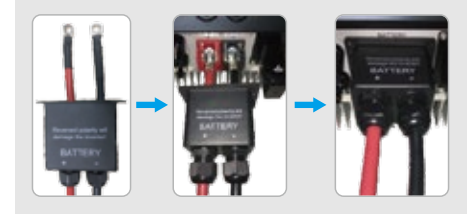

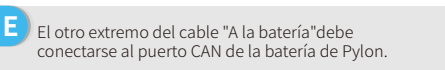

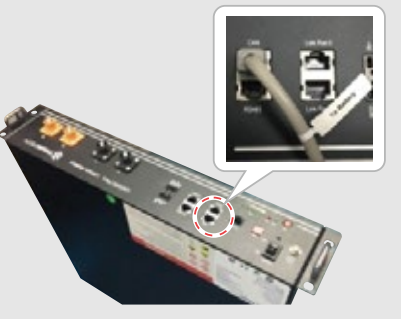

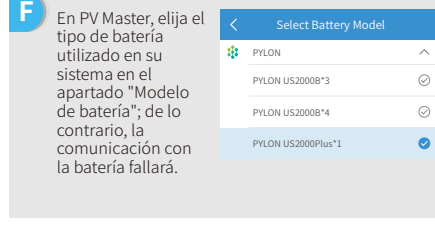

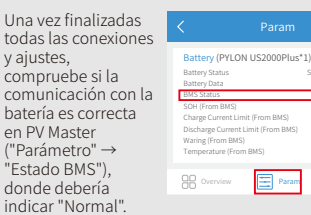

| izadas<br>exiones | < Param                            |                                          |
|-------------------|------------------------------------|------------------------------------------|
|                   | Battery (PYLON US2000Plus'         | 1)                                       |
| i la              | Battery Status<br>Battery Data     | SOC: 91%, Discharge<br>53.2V/0.7A/0.04kW |
| n con la          | BMS Status                         | Normal                                   |
| rocta             | SOH (From BMS)                     | 100.0%                                   |
| recta             | Charge Current Limit (From BMS)    | 101A                                     |
|                   | Discharge Current Limit (From BMS) | 101A                                     |
|                   | Waring (From BMS)                  | Normal                                   |
| $\rightarrow$     | Temperature (From BMS)             | 26.0°C                                   |
| ')                |                                    |                                          |
| ía                | Overview Param                     | දරු Set                                  |
| nal".             |                                    |                                          |

Paso 1 Guía de instalación rápida

## 6. Dyness

C

Para la serie B4850 de Dyness con inversor híbrido

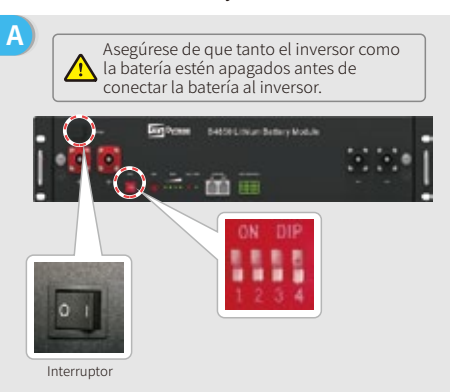

 Corte el recubrimiento de plástico del cable. 2. Introduzca el cable a través de la tapa del terminal. 3. Conecte la pieza metálica al terminal de tipo R (25-8) de la batería, disponible en la caja de accesorios de GoodWe, y a continuación engarce bien el terminal.

4. Conecte el cable de alimentación al bloque de terminales del inversor híbrido y vuelva a colocar la tapa del terminal del inversor.

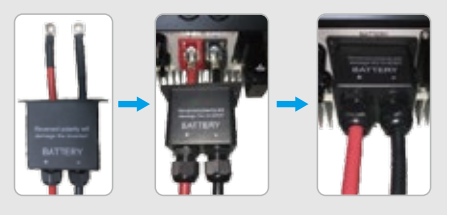

Е El otro extremo del cable "A la batería" debe conectarse al puerto CAN de la batería Dyness.

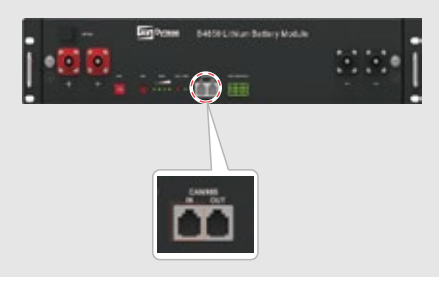

- В Para conectar los cables procedentes del inversor a la batería Dyness, siga los pasos que figuran a continuación: Conecte el cable negativo al terminal negro y el
- cable positivo al terminal rojo.

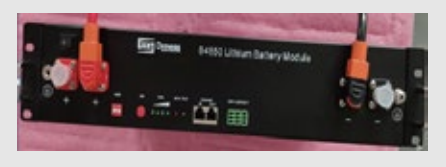

D El cable de comunicación para la batería está conectado al inversor. Utilice este cable para la comunicación con la batería.

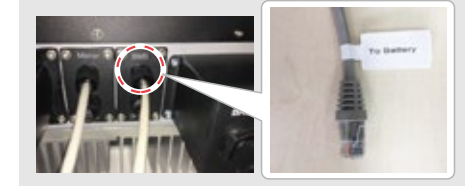

F En PV Master, elija el tipo de batería utilizado en su sistema en el apartado "Modelo de batería"; de lo contrario, la comunicación con la batería fallará.

| <  |         |         |
|----|---------|---------|
| 20 | DYNESS  | ^       |
|    | B4850*1 | 0       |
|    | B4850*2 | $\odot$ |
|    | B4850*3 | $\odot$ |
|    |         |         |

G Una vez finalizadas todas las conexiones y ajustes, compruebe si la comunicación con la batería es correcta en PV Master ("Parámetro" → "Estado BMS"), donde debería indicar "Normal".

| Battery (B4850*2)                  |                                          |
|------------------------------------|------------------------------------------|
| Battery Status<br>Battery Data     | SOC: 95%, Discharge<br>49.9V/0.0A/0.04kW |
| BMS Status                         | Normal                                   |
| SOH (From BMS)                     | 100.0%                                   |
| Charge Current Limit (From BMS)    | 14A                                      |
| Discharge Current Limit (From BMS) | 70A                                      |
| Waring (From BMS)                  | Normal                                   |
| Temperature (From BMS)             | 29.3°C                                   |
| D Overview Param                   | kod see                                  |

Paso 1 Guía de instalación rápida

В

D

continuación:

Paso 3 Instrucciones de configuración WiFi

Para conectar los cables procedentes del inversor a

la batería Smile5, siga los pasos que figuran a

Conecte el cable negativo al terminal negro y el

cable positivo al terminal rojo.

#### 7. Alpha

Е

Para la serie Smile5 de Alpha con inversor híbrido

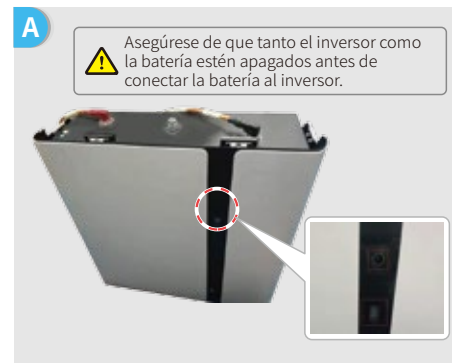

Nota: si va a conectar varias baterías (un máximo de 40), consulte el estas. El indicador de la batería debería estar apagado.

С 1. Corte el recubrimiento de plástico del cable. 2. Introduzca el cable a través de la tapa del terminal. 3. Conecte la pieza metálica al terminal de tipo R (25-8) de la batería, disponible en la caja de accesorios de GoodWe, y a continuación engarce bien el terminal. 4. Conecte el cable de alimentación al bloque de terminales del inversor híbrido y vuelva a colocar la tapa del terminal del inversor.

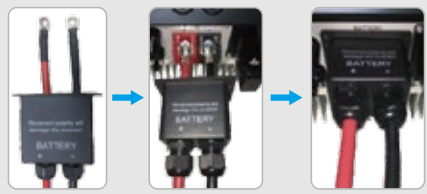

El otro extremo del cable "A la batería" debe conectarse al puerto CAN de la batería de Alpha.

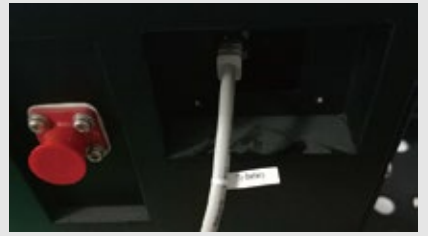

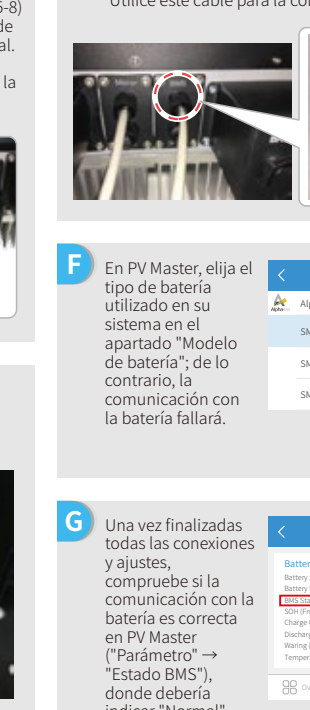

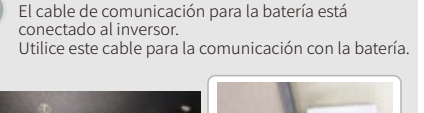

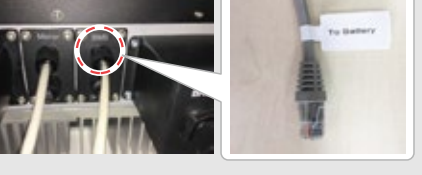

| En PV Master, elija el            | <    | Select Battery Model |           |
|-----------------------------------|------|----------------------|-----------|
| utilizado en su                   | Acto | Alpah                | ^         |
| sistema en el<br>apartado "Modelo |      | SMILES-BAT*1         | 0         |
| de batería"; de lo                |      | SMILE5-BAT*2         | $\oslash$ |
| comunicación con                  |      | SMILE5-BAT*3         | $\oslash$ |
| la batería fallará.               |      |                      |           |

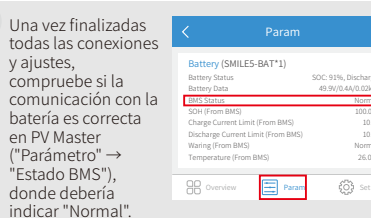

Paso 2 PNT de la conexión de la batería

# Paso 3. Instrucciones de configuración WiFi

Nota: la configuración WiFi también puede realizarse mediante la aplicación PV Master. Para más detalles, descargue el manual de usuario de PV Master en https://es.goodwe.com

#### Preparación

1. Encienda el WiFi del inversor (o encienda el inversor). 2. Encienda el enrutador.

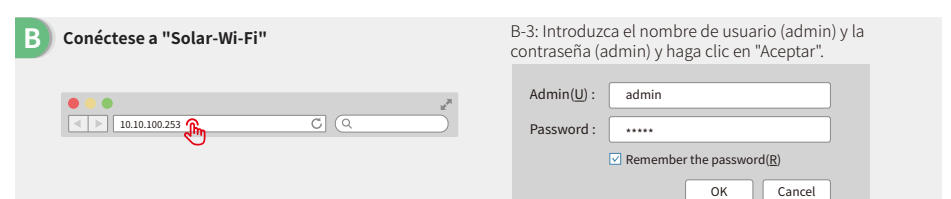

# Preparación

Haga clic en "Iniciar configuración". Consulte el Please select your current wireless network Firmware version 1.6.9.3.38-2.1.38 columna 60:C5:A8:60:33:E1 MAC address Enable Wireless AP mode izquierda. Solar-Wi-Fi SSID IP address 10.10.100.253 Wireless STA mode Disable Router SSID Wi-Fi\_Burn-in WPA/WPA2-PSK Encryption algorithm Router Password AES Router Password Wi-Fi Burn-in If you cannot join the network, it might be caused by: uter of that name is available, the signal is too ak, or the password is i \* Help: The wizard will help you to co e setup within Start Setup J.

módulo WiFi en la

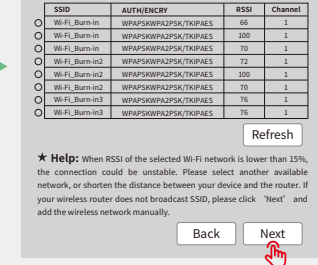

Please select your current wireless network.

Si el enrutador no está en la lista de dispositivos disponibles, consulte el punto 4 del apartado "Resolución de problemas".

Click 'Complete' . The current configuration will take effect after restart.

If you still need to configure other pages of information, please complete your required

Configuration is complete. You can log in on the

Management page to restart the device by clicking on the 'OK' button.

#### Conexión a "Solar-Wi-Fi"

Introduzca la contraseña del enrutador y haga clic en "Siguiente".

Add wireless network manually: Network name (SSID) Wi-Fi-Test Encryption method WAP/WPA2-PSK Encryption algorithm AES Please enter the wireless network password Password (8-63 bytes) Router password Remember the password (R ★Note: SSID and Password are case-sensitive. Please ensure that all parameters of the wireless network are matched with the router, including the password. Back Next ℍ

#### Asegúrese de que todos los parámetros de la red inalámbrica coinciden con los del enrutador, incluida la contraseña.

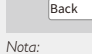

Save success!

configuration.

Confirm or complete?

La señal "Solar-Wi-Fi" desaparecerá una vez el inversor se haya conectado al enrutador WiFi. Apague el enrutador o ejecute una recarga de WiFi mediante el botón del inversor si necesita volver a conectarse a "Solar-Wi-Fi".

Complete

**Paso 2** PNT de la conexión de la batería

# E Resolución de problemas

| N.° | Problema                                                                                                    | Comprobaciones                                                                                                    |
|-----|----------------------------------------------------------------------------------------------------|----------------------------------------------------------------------------------------------------|
| 1   | No encuentro la<br>señal<br>"Solar-Wi-Fi"                                                                                                | <ol> <li>Compruebe que el inversor está encendido.</li> <li>Acerque su dispositivo inteligente al inversor.</li> <li>Reinicie el inversor.</li> <li>Realice una recarga de WiFi siguiendo las instrucciones de nuestro<br/>manual.</li> </ol>                                                                                                    |
| 2   | No puedo<br>conectarme a<br>"Solar-Wi-Fi"                                                                                                | <ol> <li>Pruebe a introducir la siguiente contraseña: 12345678.</li> <li>Reinicie el inversor.</li> <li>Compruebe que no hay ningún otro dispositivo conectado a<br/>"Solar-Wi-Fi".</li> <li>Realice una recarga de WiFi y vuelva a intentarlo.</li> </ol>                                                                                                    |
| 3   | No puedo iniciar<br>sesión en el sitio web<br>10.10.100.253                                                                              | <ol> <li>Asegúrese de que tanto el nombre de usuario como la contraseña<br/>son "admin".</li> <li>Realice una recarga de WiFi y vuelva a intentarlo.</li> <li>Pruebe con un navegador web diferente (recomendamos usar<br/>Google Chrome, Firefox, Safari, etc.).</li> <li>Compruebe que el sitio web es 10.10.100.253.</li> </ol>                                                                                                    |
| 4   | No encuentro el<br>enrutador SSID                                                                                                    | <ol> <li>Acerque el enrutador al inversor o utilice un repetidor de WiFi.</li> <li>Conecte el enrutador e inicie sesión en la página de ajustes para<br/>comprobar el canal. Asegúrese de que el número del canal no<br/>sea mayor que 13.</li> </ol>                                                                                                    |
| 5   | No puedo<br>conectarme al<br>enrutador                                                                                                   | <ol> <li>Reinicie el inversor.</li> <li>Conéctese a "Solar-Wi-Fi" y vuelva a iniciar sesión. Compruebe que<br/>los parámetros "SSID", "Modo de seguridad", "Tipo de encriptado" y<br/>"Frase de seguridad" coincidan con los del enrutador.</li> <li>Conéctese al enrutador e inicie sesión para comprobar si la señal de<br/>conexión alcanza la máxima intensidad; compruebe el canal que<br/>utiliza. Asegúrese de que el número del canal no sea mayor que 13.</li> <li>Reinicie el enrutador.</li> <li>Acerque el enrutador al inversor o utilice un repetidor de WiFi.</li> </ol> |
| 6   | Después de la<br>configuración, el LED<br>de WiFi del inversor<br>parpadeará siguiendo<br>un patrón de cuatro<br>destellos consecutivos. | <ol> <li>Conéctese al enrutador y acceda al portal <u>www.semsportal.com</u>.<br/>Compruebe si el portal está disponible.</li> <li>Reinicie el enrutador y el inversor.</li> </ol>                                                                                                    |